# HƯỚNG DẪN ĐĂNG NHẬP E-LEARNING

# ĐƯỜNG LINK ĐĂNG NHẬP

#### http://elearning.eduapps.edu.vn/uel/

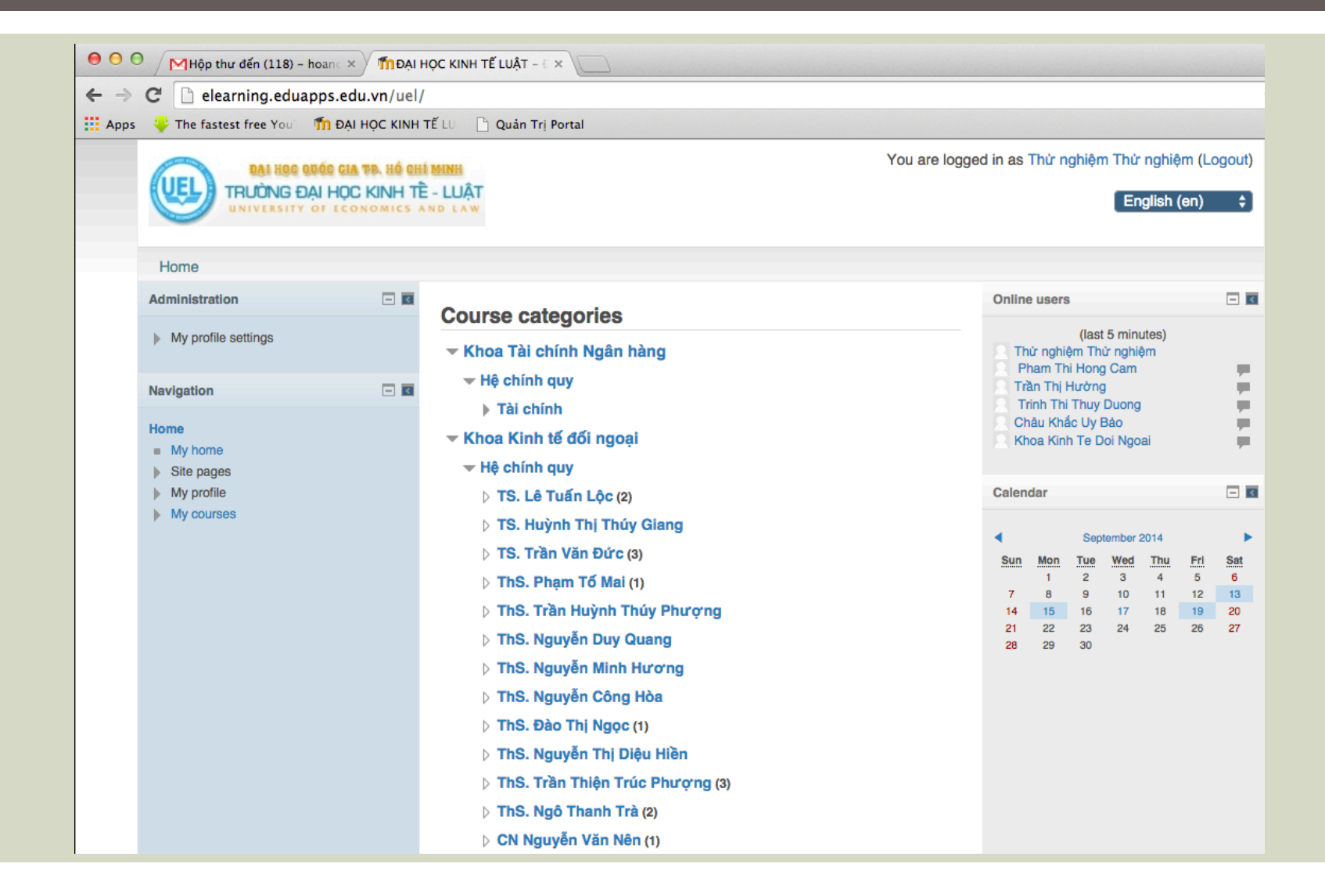

#### GIAO DIỆN ĐĂNG NHẬP E-LEARNING

Hệ thống sẽ mặc định thông tin đăng nhập của các bạn sau khi các bạn đã hoàn tất file đăng ký như sau:

- User: Mã số sinh viên (K144020123)
- Password: 1234

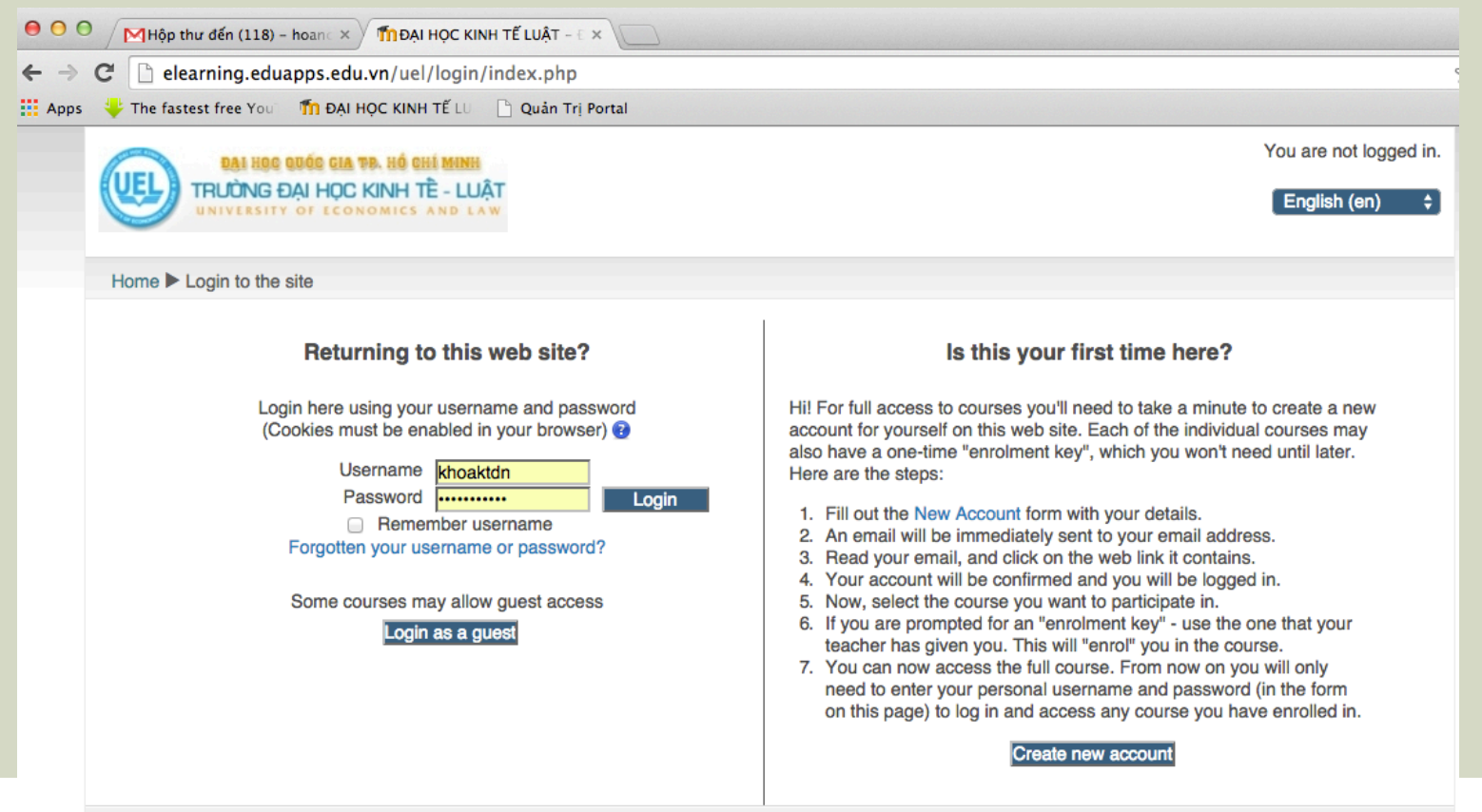

# ĐĂNG NHẬP

Sau khi đăng nhập xong các bạn click vào mục "My Home"

Giao diện sẽ mở ra tất cả các lớp có E-Learning mà các bạn theo học ở học kỳ này

| TRUÒNG ĐẠI HỌC KINH TỀ - LUẬT<br>UNIVERSITY OF ECONOMICS AND LAW                                                                                                    | You are logged in as Thử nghiệm Thử nghiệm (Logout) |                                                                                                    |          |
|----------------------------------------------------------------------------------------------------|-----------------------------------------------------|----------------------------------------------------------------------------------------------------|----------|
| Home My home                                                                                                    |                                                     | Customise t                                                                                                    | his page |
| Course overview                                                                                                    |                                                     | My private files                                                                                                    | - 3      |
| <ul> <li>Kinh tế đối ngoại (4TC) cho lớp K12402A</li> <li>You have assignments that need attention</li> <li>There are new forum posts</li> <li>You have quizzes that are due</li> <li>Kinh doanh quốc tế</li> <li>There are new forum posts</li> </ul> |                                                     | No files available<br>Manage my private files                                                                                      |          |
|                                                                                                    |                                                     | Online users                                                                                                    | - 4      |
|                                                                                                    |                                                     | (last 5 minutes)<br>Thừ nghiệm Thừ nghiệm<br>Trinh Thi Thuy Duong<br>Pham Thi Hong Cam<br>Khoa Kinh Te Doi Ngoai<br>Trần Hoàng Nam | 1111     |
|                                                                                                    |                                                     | Navigation                                                                                                    | - •      |
|                                                                                                    |                                                     | Home My home Site pages                                                                                                    |          |

# TẢI TÀI LIỆU VÀ HỌC TẬP TỪ TRANG E-LEARNING

- Các bạn click vào lớp học mà mình đang theo học.
- Các bạn sẽ thấy các tài liệu tương ứng với từng buổi học của mình hiện lên trên màn hình.
- Sau đó các bạn tải slide bài giảng và/hoặc các bài tập của buổi học hiện tại về

# TẢI TÀI LIỆU VÀ HỌC TẬP TỪ TRANG E-LEARNING

| Home 🕨 My courses 🕨 Khoa Kinh tế đối                                                                                                    | i ngoại ▶ Hệ chính quy ▶ ThS. Phạm Tố Mai ▶ 402KDQT02                                                                                                    |                                                                                                    |
|----------------------------------------------------------------------------------------------------|----------------------------------------------------------------------------------------------------|----------------------------------------------------------------------------------------------------|
| Navigation - I                                                                                                    |                                                                                                    | Search forums 🖃 🗉                                                                                                    |
| <ul> <li>Home</li> <li>My home</li> <li>Site pages</li> <li>My profile</li> <li>Current course</li> <li>402KDQT02</li> <li>Participants</li> <li>Badges</li> <li>General</li> <li>Group Assigments and Project</li> <li>Class 1: Introduction to<br/>International Business</li> <li>Class 2: Chapter 1 - Globalization</li> <li>My courses</li> </ul> | Q News forum                                                                                                    | Go<br>Advanced search ?                                                                                                    |
|                                                                                                    | Group Assigments and Project Group Discussion Rubric Requirements for Group Project                                                                                                    | Upcoming events There are no upcoming events Go to calendar New event                                                        |
|                                                                                                    | Class 1: Introduction to International Business<br>Lesson Outcomes:<br>After learning this lesson, students will be able to:                                                                                                    | Recent activity<br>Activity since Monday, 15 September 2014,<br>2:51 PM<br>Full report of recent activity<br>Course updates: |
| Administration Course administration Grades My profile settings                                                                                                    | L.O.1: Describe concept, objectives and forms of international<br>business<br>L.O.2: Define international businesses and multinational<br>enterprises (MNEs)<br>L.O.3: Point out main tendencies of MNEs<br>L.O.4: Recognize main differences between international and<br>domestic business | Added File<br>Requirements for Group Project<br>Added File<br>Case Study<br>Added File<br>Group Discussion Rubric            |

#### LÂP FILE DANH SÁCH

#### Loại file text (.txt)

username, password, firstname, lastname, email, country k114020096,1234,Anh,Duong Hang,anhdh11402t@st.uel.edu.vn.Vietnam k114020109,1234,Duy,Nguyen Hoang Anh,duynha11402t@st.uel.edu.vn,Vietnam k114020112,1234,Dong,Ton Quy,dongtg11402t@st.uel.edu.vn,Vietnam k114020266,1234,Hoa,Phan Thi Quynh,hoaptq11402t@st.uel.edu.vn,Vietnam k114020271,1234,Huynh,Nguyen Thi Ngoc,huynhntn11402b@st.uel.edu.vn,Vietnam k114020273,1234,Huong,Doan Thi Thanh,huongdtt11402t@st.uel.edu.vn,Vietnam k114020145,1234,Luan,Huynh Duy,luanhd11402t@st.uel.edu.vn,Vietnam k114020160,1234,Nghiem,Do Thi Bich,nghiemdtb11402t@st.uel.edu.vn,Vietnam k114020165,1234,Nguyen,Mai Vu Phuong,nguyenmvp11402t@st.uel.edu.vn,Vietnam k114020167,1234,Nhan,Do Van,nhandv11402t@st.uel.edu.vn,Vietnam k114020302,1234,Nhi,Nguyen Thi Y,nhinty11402t@st.uel.edu.vn,Vietnam k114020318,1234,Sam,Nguyen Thi Huong,samnth11402b@st.uel.edu.vn,Vietnam k114020185,1234,Tai,Nguyen Ky,taink11402t@st.uel.edu.vn,Vietnam k114020350,1234,Tu,Bui Anh,tuba11402t@st.uel.edu.vn,Vietnam k114020192,1234,Thi,Dang Ba Anh,thidba11402t@st.uel.edu.vn,Vietnam k114020212,1234,Trinh,Pham Thi Tuyet,trinhptt11402t@st.uel.edu.vn,Vietnam k114020356,1234,Uyen,Truong Uyen,uyentu11402t@st.uel.edu.vn,Vietnam k114020363,1234,Vy,Nguyen Thi Truc,vyntt11402t@st.uel.edu.vn,Vietnam k104020303,1234,Thanh,Vo Ngoc Dan,thanhvnd10402t@st.uel.edu.vn,Vietnam